# LOWRANCE

# **Insight Genesis** User Guide

ENGLISH

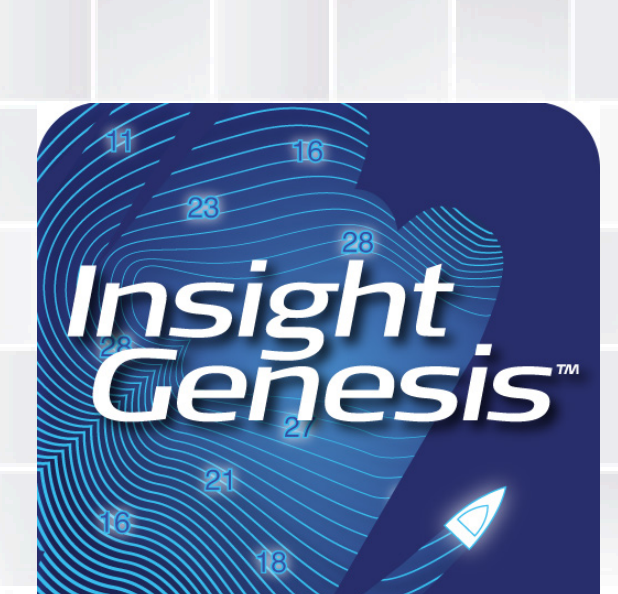

www.insightgenesis.com

**G**<sup>©</sup>**FREE**<sup>™</sup>

www.lowrance.com www.bandg.com www.simrad-yachting.com

## Contents

#### 3 Make Your Own Map

#### 4 Record

- 4 Transducer Installation
- 4 Data Collection
- 4 Recommended Boat Path for Data Collection
- 5 Lowrance<sup>™</sup> Unit Settings (Recommended)
- 6 Detailed Lowrance<sup>™</sup> HDS Settings (Recommended)
- 9 Detailed Lowrance<sup>™</sup> Elite/Mark Unit Settings

#### 10 Upload

- 10 Insight Genesis Upload Tool
- 11 Web Upload
- 11 Upload from Wi-Fi Enabled Lowrance Display

#### 12 View

- 12 Map Viewing Options
- 13 Download Computer
- 15 Download HDS
- 15 Connect HDS to the Internet
- 16 Log Into GoFree Shop on HDS
- 17 Download Maps on HDS

#### 19 Final Insight Genesis Map

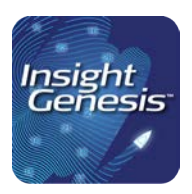

## Make Your Own Map

# Insight Genesis allows you to create customized maps in 3 easy steps:

#### 1 Record

**Record** a sonar log using your Lowrance<sup>™</sup> chartplotter and save it to an m/SD card.

#### 2 Upload

**Upload** the sonar logs directly from your Wi-Fi enabled HDS unit or from the m/SD card via your computer to the Insight Genesis cloud service.

#### 3 Use

Use Custom and Social Maps in multiple ways.

- View the maps on your computer or tablet.
- Download directly to your Wi-Fi enabled HDS unit.
- Download to your computer for use on your Mark, Elite, or HDS chartplotter.

In order to make the best maps possible this guide will provide you step-by-step instructions on how to maximize Insight Genesis. Quality of the Sonar log directly impacts of the quality of the Insight Genesis map.

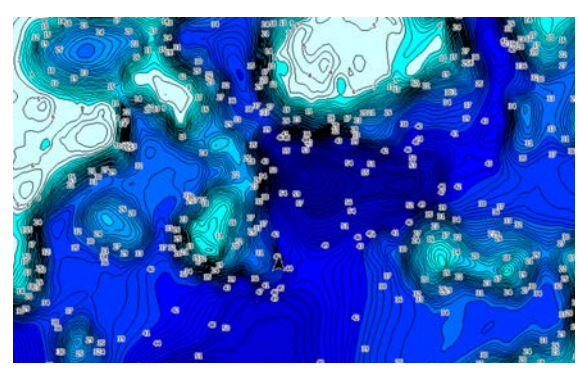

Blue Scale Contour Maps

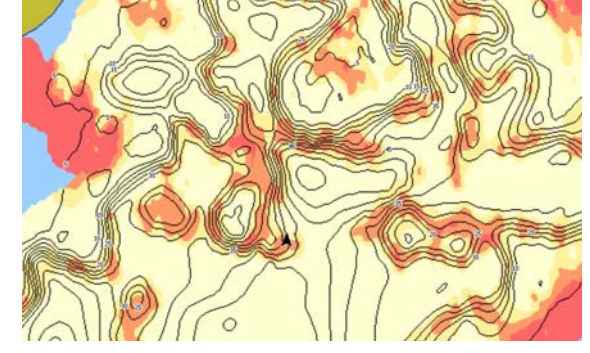

Bottom Hardness Maps

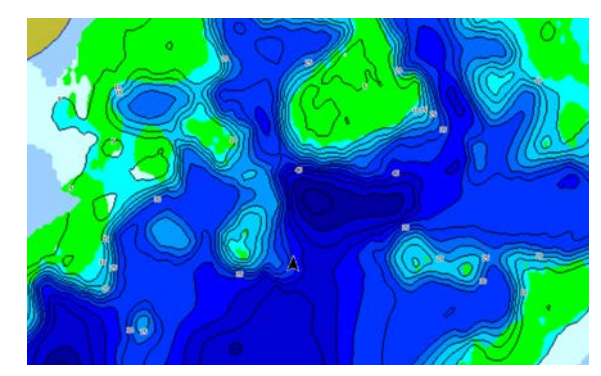

Vegetation Maps

## Record

In order to record a quality sonar log on your Lowrance<sup>™</sup> chartplotter you will need to make sure your transducer is properly installed, you are using an Insight Genesis compatible chartplotter (https://www.gofreeshop.com/supported-products), and the settings are optimized.

### **Transducer Installation**

A Transducer is the part of the fish finder that functions like an antenna to send out sonar signals (sound waves) and receive return echoes that are displayed as pictures on the sonar screen. Lowrance transducers can be attached to the transom or inside the hull of a boat, or even to a trolling motor using a special mounting.

We recommend following the Lowrance unit installation instructions that accompany the unit:

- Do not mount the transducer less than 1 foot from the boat's lower unit and ensure that the mount location will be in the water at all times during data collection.
- Be sure that the location of the transducer will not interfere with the hauling of the boat.
- The bottom face of the transducer must be aligned parallel with the ground to send and receive clear soundings.
- The center line of the transducer should be even with the bottom of the boat hull to prevent interference.
- Failing to install the transducer correctly may interfere with the cone angle of the sonar signal, excessive cavitation, and prevent the gathering of accurate data. If the output looks bad on your depth finder, it probably looks bad to our algorithms.

### **Data Collection**

- Data will be collected using m/SD cards and Lowrance<sup>™</sup> Sport chartplotter.
- We recommend carrying or storing two 4GB+ m/SD cards to mitigate lost, damaged, corrupt or full cards. We recommend recording no longer than two hours per file. You can create a new file, by simply stopping the recording and immediately restarting it.
- Note the depth of the transducer under the surface of the water. The difference can be applied as a Data Offset tab in the Insight Genesis

### **Recommended Boat Path for Data Collection**

- To intentionally map a specific area drive the boat in a crisscross design (some refer to it as "mowing the lawn" or "planting corn") of the recorded area and if possible with one complete transect looping the near shore area.
- Minimum spacing between paths should be based on size of water body:
- By default Insight Genesis creates 12 meter/36 foot grid cells and will create blank interpolated outputs greater than 25 meter/75 feet from the trip path.

| Size of the Body of Water | Minimum Spacing      |
|---------------------------|----------------------|
| <5 Acres                  | 5 Meters / 15 Feet   |
| 5-10 Acres                | 10 Meters / 30 Feet  |
| 10-20 Acres               | 15 Meters / 45 Feet  |
| 20-30 Acres               | 20 Meters / 60 Feet  |
| >30 Acres                 | 40 Meters / 120 Feet |

• To assist proper path spacing and view progress, use the Lowrance<sup>™</sup> GPS Charting split screen to view the trail while on the water. To set, press CHART/SONAR button:

Chart / Sonar View

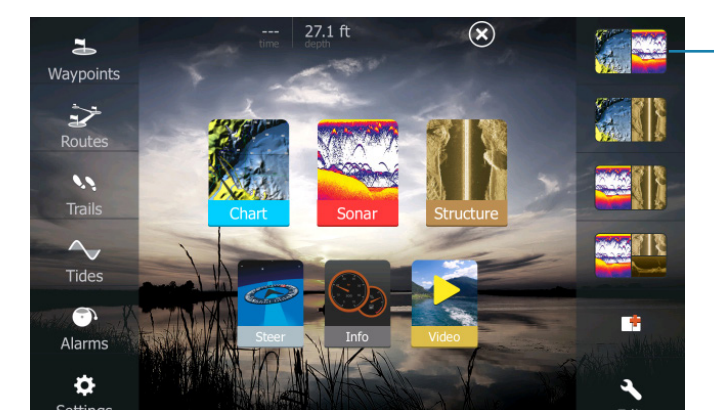

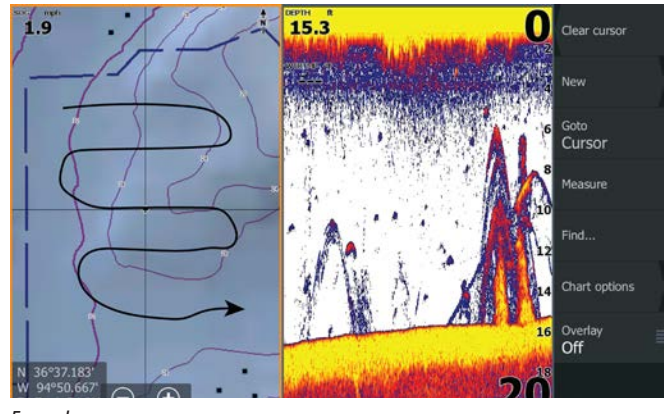

Example

#### **Lowrance Unit Settings**

Step-by-step instructions showing how to make these Settings adjustments to the unit

#### **General Settings**

- Save the log file to the MEMORY CARD (Not default setting)
- Log All Channels = Box Checked (Not default setting)
- 200KHz or High Chirp (Mandatory)
- Ping Rate = 15
- Recommended Speed = Under 10 mph (8.69 knots or 16.09 kph)
- Maximum Speeds
  - Contour Maps: Max 20 mph (17.38 knots or 32,19 kph)
  - Bottom Hardness Maps: Max 10 mph (8.69 knots or 16.09 kph)
  - Vegetation Maps: Max 10 mph (8.69 knots or 16.09 kph)
- Range = Auto
- Enable WAAS Differential Correction on GPS For directions to do this, click this link WAAS Differential Correction for a downloadable PDF.

#### Summary of Recording Sonar Log Pages button - Home Screen - Choose Sonar - Advanced - Log Sonar

- Filename: Defaults to "Sonar". The default, or a modified name, can be used. The log name is not used by Insight Genesis, but a more specific name can be helpful for future reference.
- File Format: Choose .slg or sl2.

- slg: Used to create all layers for Insight Genesis mapping and submission into the Social Map. Creates a smaller file size than the .sl2 format, but doesn't offer the option to replay Structure Scan log in the online personal log map viewer.

- sl2: Allows you to playback your StructureScan logs in the Insight Genesis viewer. Also, works for Insight Genesis map creation and Social Map contributions.

- xtf: Will not work to create an Insight Genesis map.

## **Detailed Lowrance™ HDS Unit Settings**

#### **Recording Sonar**

Pages button - Home Screen - Choose Sonar

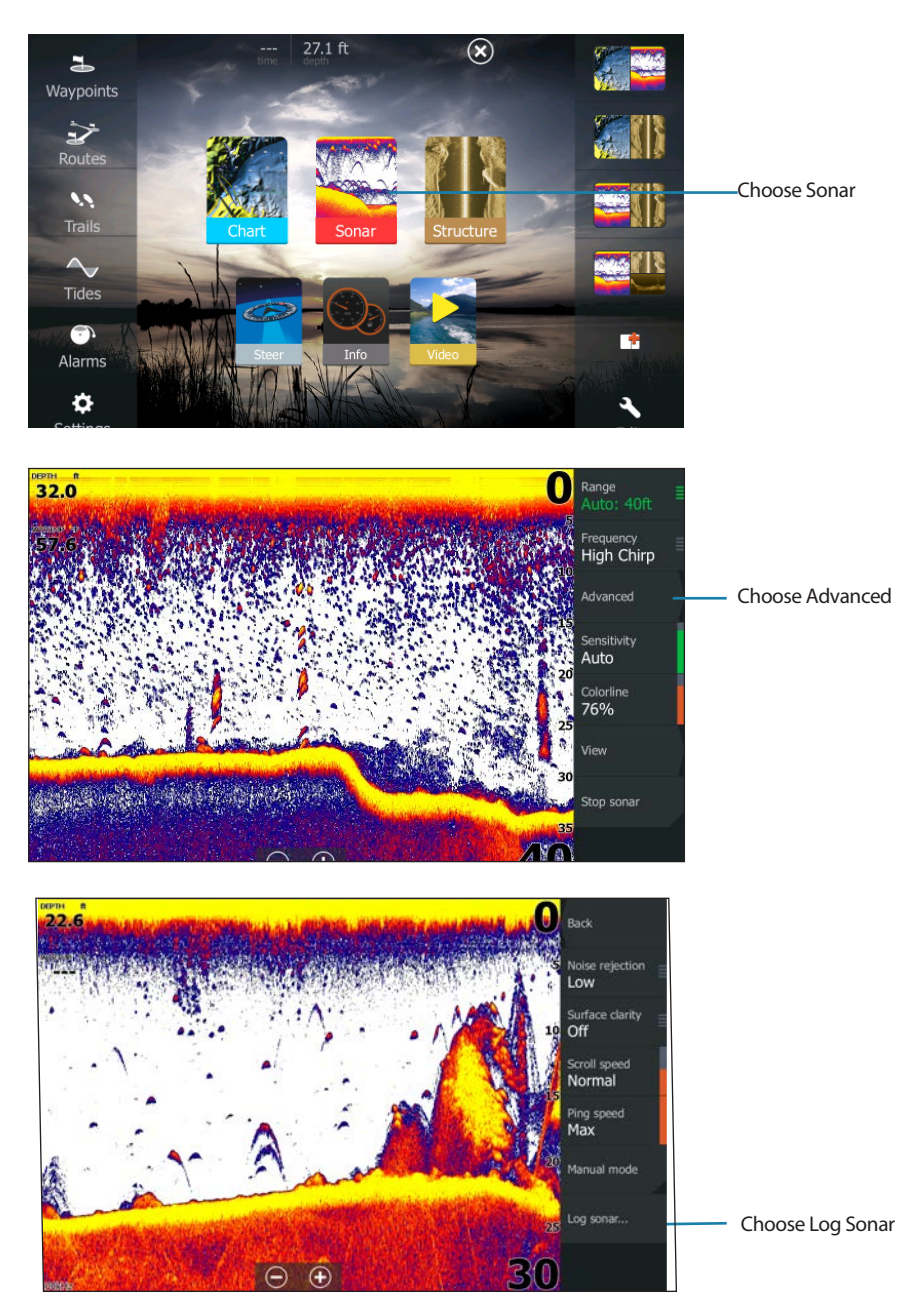

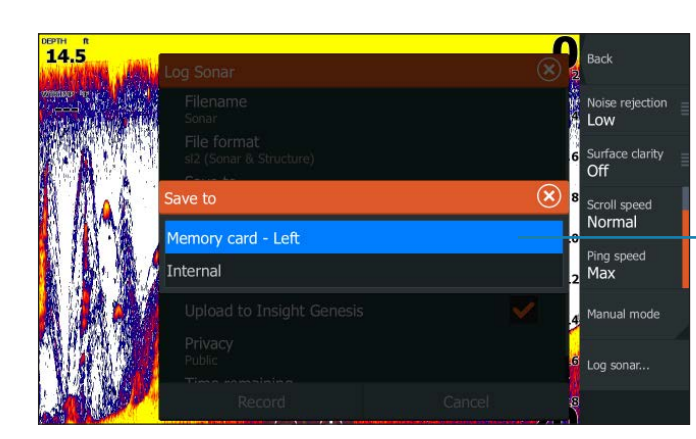

 

 Log Sonar
 Log Sonar
 Back

 Filename Sonar
 Noise rejection
 Index region

 Filename Sonar
 Surface clarity
 Surface clarity
 Index region

 File format
 Surface clarity
 Surface clarity
 Index region

 Sig (Sonar only)
 stg (Sonar only)
 str (Structure only)
 Surface clarity
 Index region

 Sig (Sonar only)
 stg (Sonar & Structure)
 Index region
 Index region
 Index region

 Optioner to missignic concests
 Privacy
 Index
 Index region
 Index region

 Privacy
 Index
 Index region
 Index region
 Index region

 Record
 Record
 Cancel
 Index region
 Index region

File Format: slg - smaller file size, but doesn't offer the option to replay Structure Scan in online viewer, where the sl2 format does.

Save to: Memory Card - Left

or Right

| 13.4                        | Log Sonar                              |        | Back                           |
|-----------------------------|----------------------------------------|--------|--------------------------------|
| anna a'<br>Ràthachdailte an | Filename<br><sub>Sonar</sub>           |        | Noise rejection                |
| ale Gradier d'Arts          | File format<br>sl2 (Sonar & Structure) |        | Surface clarity                |
|                             | Save to<br>Memory card - Left          |        | 6 Scroll speed                 |
|                             | Bytes per sounding                     |        | Normal                         |
| N. Salar                    | Create StructureMap                    |        | <sup>8</sup> Ping speed<br>Max |
| he .                        | Upload to Insight Genesis              | ~      | Manual mode                    |
|                             | Privacy<br>Public                      |        | <sup>2</sup> Log sonar         |
|                             | Time completing<br>Record              | Cancel |                                |
|                             |                                        | MANA   |                                |

Checking "Upload to Insight Genesis" will upload logs automatically next time the unit is connected to Wi-Fi.

Home Screen

- Advanced
- Log Sonar
  - Save to: Memory Card Left or Right
  - File Format slg or sl2
  - Select Record

Select "Record" to start process. To confirm the unit is recording the sonar log, a red light will blink in the upper left corner and a message will appear in the bottom, center of the screen.

Once these steps have been done, a record dot will flash in the upper left corner of the screen and a message with the log name will also flash at the bottom of the display.

#### **Stop Recording**

- 1. Press Pages button to get to Home Screen/main menu
- 2. Press "Sonar"
- 3. Press "Advanced"
- 4. Press "Log Sonar"
- 5. Press "Stop"

• If you are done recording sonar logs, press the "Close" button at the top right corner of the screen

#### Record | Insight Genesis User Guide

• If you want to record another sonar log, press "Log sonar" again and repeat the steps described above select Record Sonar and select STOP LOGGING.

#### **Change Traditional Sonar Frequency from Main Sonar Page** Home Screen – Choose Sonar

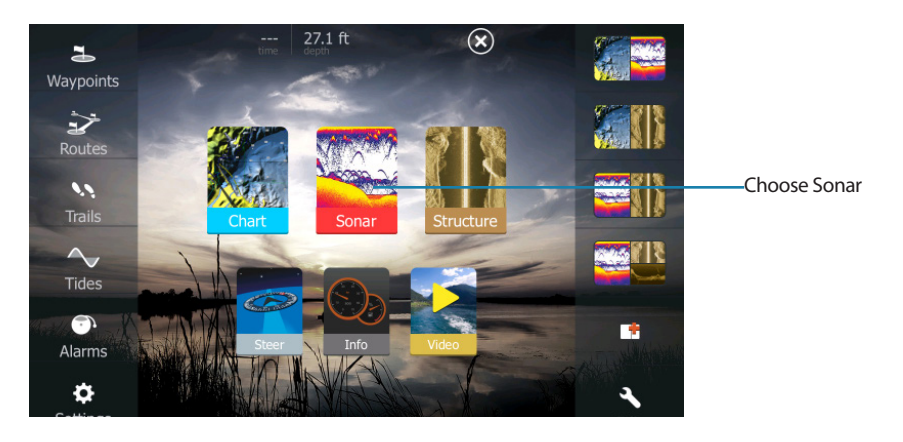

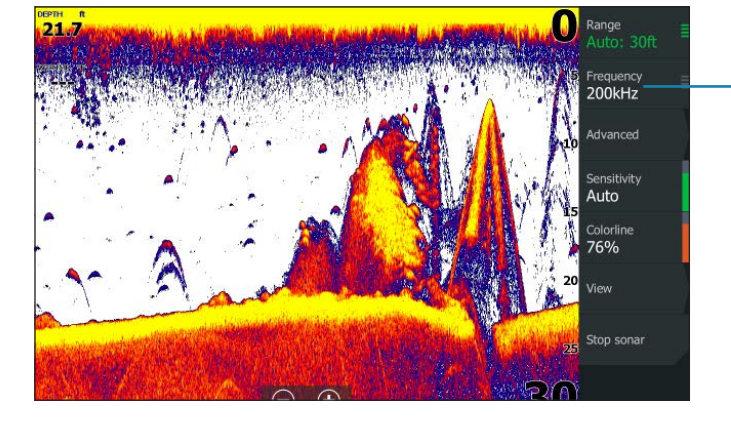

-Choose Frequency

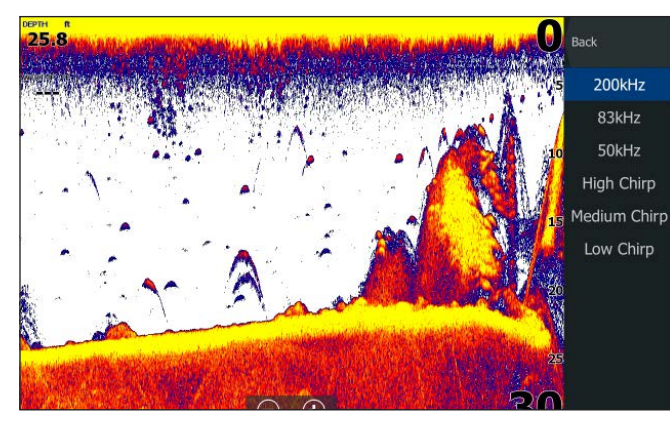

Choose 200 khz or High Chirp

- Pages/Home Screen
- Sonar
  - Frequency
  - 200kHz or High Chirp

### Detailed Lowrance<sup>™</sup> Elite/Mark Unit Settings

#### **Recording Sonar on Elite/Mark unit**

- 1. Place a 2-32 gig SD card in your chartplotter
- 2. Wait for GPS lock or when speed or depth show a value
- 3. Select the Sonar page
- 4. Follow the prompts listed below

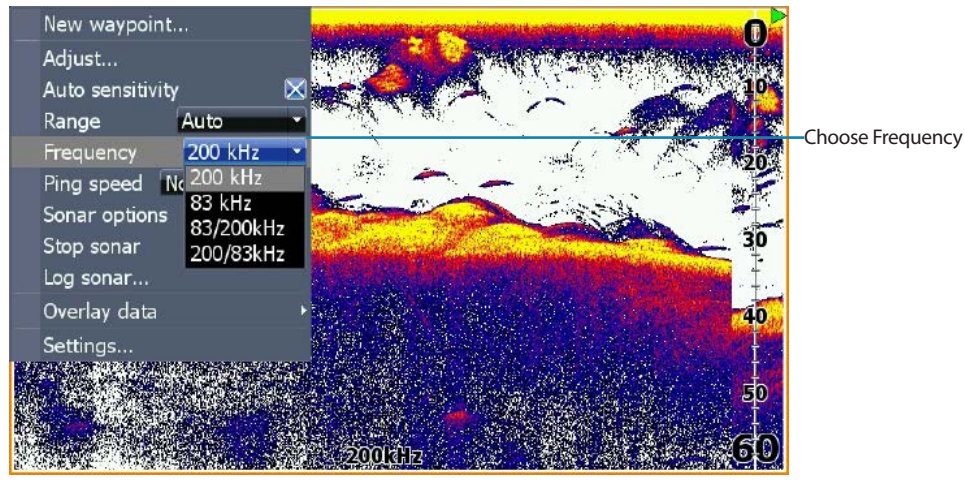

- Menu
- Frequency Chose an option with 200 khz or High Chirp

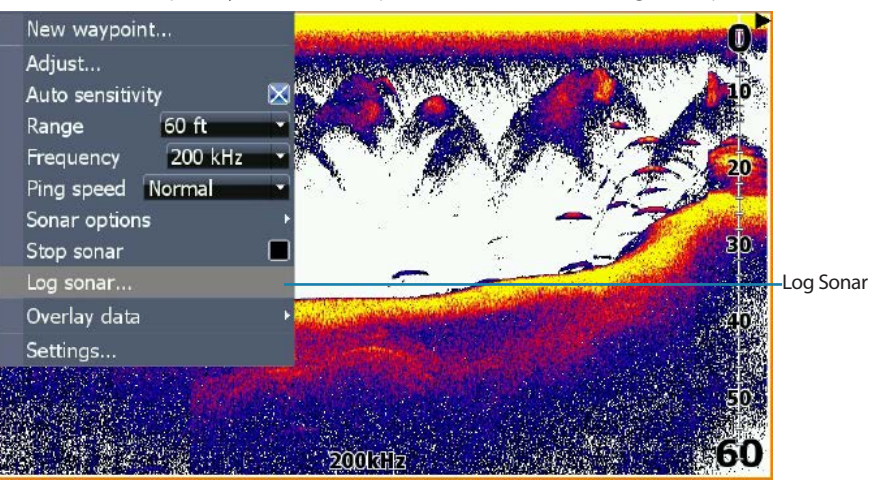

Log Sonar

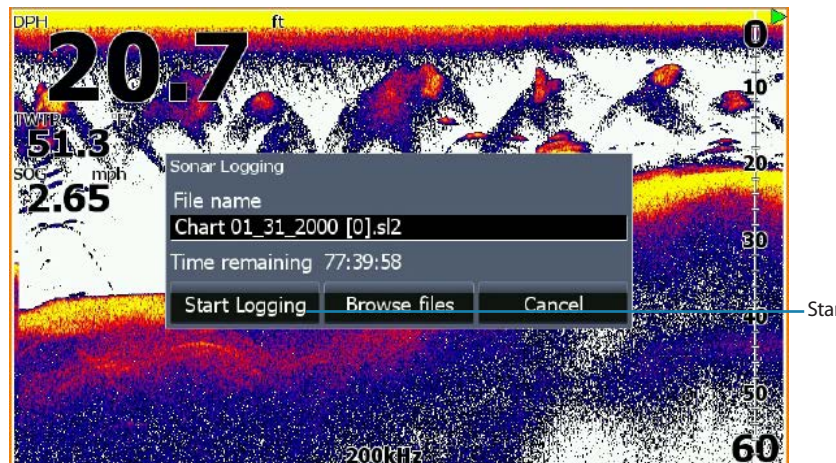

- Start Logging

- Start Logging (SD card has to be present)
- Red dot will flash periodically while sonar is recording
- To stop, repeat steps. Menu Log Sonar -Stop Logging

# Upload

2

Once your sonar logs are recorded, the files can be uploaded from a computer using the Insight Genesis Upload Tool or the Web Upload page. You can also upload files directly from a Wi-Fi enabled HDS unit.

| £ | My Uploads (58)                         | Merged Uploads (21)          | Promo Uploads | (4)                |    | SOCIAL MAP                              |  |  |
|---|-----------------------------------------|------------------------------|---------------|--------------------|----|-----------------------------------------|--|--|
|   | LAKE                                    |                              |               | LAST TRIP          |    | view and download social maps           |  |  |
| * | Annisquam Riv                           | /er   Essex County, Massachu | isetts        | about 1 year ago   | 1  | Social Map BETA                         |  |  |
| * | Bay Lake   Orang                        | ge County, Florida           |               | about 5 years ago  | 3  | List of Social Maps                     |  |  |
| * | Bay of Biscay                           |                              |               | about 3 years ago  | 1  | RESOURCES<br>download tools and manuals |  |  |
| * | Beaver Lake   M                         | ladison County, Arkansas     |               | about 5 years ago  | 11 | Web Upload BETA                         |  |  |
| * | Bixhoma Lake   Wagoner County, Oklahoma |                              |               | about 2 months ago | 14 | Install Insight Genesis                 |  |  |
| w | Brewer Lake   Conway County, Arkansas   |                              |               | about 3 months ago | 5  | User Manual (PDF)                       |  |  |
|   | Calcasieu   Calc                        | asieu Parish, Louisiana      |               | about 3 years ago  | 3  | FAQ                                     |  |  |
|   |                                         |                              |               |                    |    | Contractor Contractor of                |  |  |

#### Insight Genesis Upload Tool

• Once installed, the Upload Tool will show an icon on your Windows computer desktop. Double-click this icon to launch the tool.

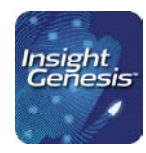

- After launching the Upload Tool, click on the "Select Files" button to select the collected log files (\*.slg or \*. Sl2 files) that you have on your m/SD card or have saved to your Windows computer.
- Time required to upload and process the files will depend on a number of factors including the size of the file (distance traveled, data points collected), size of the area surveyed, and internet connection speed. An email will be sent to you once processing is complete, generally within 30 minutes after the upload has completed.

| Help |                                                                                                |              |                                          |                         |             |      |   |
|------|------------------------------------------------------------------------------------------------|--------------|------------------------------------------|-------------------------|-------------|------|---|
|      | Ing                                                                                            | sig          | h                                        | t<br>25                 | is™         | л    |   |
|      | Name                                                                                           | Keep Private | Status                                   | Size (MB)               | Progress    |      |   |
|      | Sonar0000.sl2                                                                                  |              | Pending                                  | 404                     | 3           | X    |   |
|      | Sonar0001.sl2                                                                                  |              | Pending                                  | 338                     | 3           | ×    |   |
|      |                                                                                                |              |                                          |                         |             |      |   |
|      | Sonar0002.sl2                                                                                  |              | Pending                                  | 262                     | 3           | ×    | = |
|      | Sonar0002.sl2<br>BLACK RIVER.sl2                                                               |              | Pending<br>Pending                       | 262<br>1339             | <b>(5)</b>  | ×    | E |
|      | Sonar0002.sl2<br>BLACK RIVER.sl2<br>Chart 08_04_2014 [0].sl2                                   |              | Pending<br>Pending<br>Pending            | 262<br>1339<br>52       | 5<br>5<br>5 | ×××  | E |
|      | Sonar0002.sl2<br>BLACK RIVER.sl2<br>Chart 08_04_2014 [0].sl2<br>PORTDOVERMARRIN.sl2            |              | Pending<br>Pending<br>Pending<br>Pending | 262<br>1339<br>52<br>11 | 8<br>8<br>8 | XXXX |   |
|      | Sonar0002.sl2<br>BLACK RIVER.sl2<br>Chart 08_04_2014 [0].sl2<br>PORTDOVERMARRIN.sl2<br>Total:7 |              | Pending<br>Pending<br>Pending<br>Pending | 262<br>1339<br>52<br>11 | ©<br>©<br>© | ×××× |   |

#### Web Upload

Another option for uploading, especially for those with a Mac computers, is to use the Web Upload tool.

## Upload Sonar Logs

The latest firmware is required to correctly process your sonar logs and mark them with the correct date and times. Please ensure you have the latest firmware by verifying you have the latest version outlined here: Lowrance Users: http://www.lowrance.com/en-US/Software-Updates/

| H Upload Sonar Logs<br>Add sonar logs (sl2) to the queue and click the start button. |         |          |        |
|--------------------------------------------------------------------------------------|---------|----------|--------|
| Filename                                                                             | Private | Size     | Status |
| Chart 08_04_2014 [0].si2                                                             |         | 52.6 mb  | 0% 🥥 🕇 |
| PORTDOVERMARRIN.sl2                                                                  |         | 11.3 mb  | 0% 🥥   |
| Orchard Lake 2.slg                                                                   |         | 450 mb   | 0% 🤤   |
| Sonar0000.sl2                                                                        |         | 404.2 mb | 0% 🤤   |
| Sonar0001.sl2                                                                        |         | 338.7 mb | 0% 🤤   |
| Sonar0002.sl2                                                                        |         | 262.9 mb | 0% 🥥 🗸 |
| O Add Sonar Logs 🛉 Start Upload                                                      |         | 2.8 gb   | 0%     |

\* Do not close this window until uploading has completed.

#### Upload from Wi-Fi Enabled Lowrance Display

You can also upload your sonar logs directly from your Lowrance HDS unit (follow Computer upload methods for Elite and Mark). When starting the Record process, make sure the Upload to Insight Genesis option is selected. When the unit has a connection to the internet your log will automatically upload to your Insight Genesis account.

|                          | Log Sonar                              | <u>ر المحمد المحمد المحمد المحمد المحمد المحمد المحمد المحمد المحمد المحمد المحمد المحمد المحمد المحمد المحمد الم</u> | Back                 |
|--------------------------|----------------------------------------|----------------------------------------------------------------------------------------------------|----------------------|
| wiikihed at              | Filename<br>Sonar0000                  |                                                                                                    | Noise rejection      |
|                          | File format<br>sl2 (Sonar & Structure) |                                                                                                    | 4<br>Surface clarity |
|                          | Save to<br>Internal                    |                                                                                                    | 6<br>Scroll speed    |
|                          | Bytes per sounding<br>3200             |                                                                                                    | Normal<br>8          |
|                          | Create StructureMap                    |                                                                                                    | Ping speed<br>Max    |
| 이 이상 등이다.<br>사람이 가지 않는다. | Upload to Insight Genesis              | × ×                                                                                                    | Manual mode          |
|                          | Privacy<br>Public                      |                                                                                                    | 2<br>Log sonar       |
| 200kHz, 455kHz           | Record                                 | Cancel                                                                                                    | 3                    |
| No audio serve           | rs connected                           |                                                                                                    |                      |

You also have the option to manually initiate an upload to Insight Genesis by going to Files, My Files, Logs, Sonar, choose the log to upload and Select the "Upload to Insight Genesis" button when an internet connection is available.

| Ny files<br>Cookies<br>Details - Sona                                   | r.sl2                  |                                          |                                    | $\overline{\mathbf{x}}$ |  |
|-------------------------------------------------------------------------|------------------------|------------------------------------------|------------------------------------|-------------------------|--|
| Type<br>Size<br>Created<br>Modified<br>Sonar log file<br>Upload to Insi |                        | Sonar  <br>788.4 k<br>04/14/2<br>04/14/2 | og version 2<br>xB<br>2015<br>2015 |                         |  |
| View                                                                    | Create<br>StructureMap | Сору                                     |                                    | Delete                  |  |
| Weather                                                                 |                        |                                          |                                    |                         |  |
| Manuals                                                                 |                        |                                          |                                    |                         |  |

## View

When Insight Genesis has finished processing your sonar logs into a map, you will receive an e-mail and your map will be viewable under your Insight Genesis tab. You may need to check in your Junk Mail box. Maps can be viewed on a computer or mobile device.

Once inside the Insight Genesis Dashboard you will see a list of all the trips that have been uploaded to your account. Example, if you uploaded a sonar log for Bay of Biscay, you would see it here.

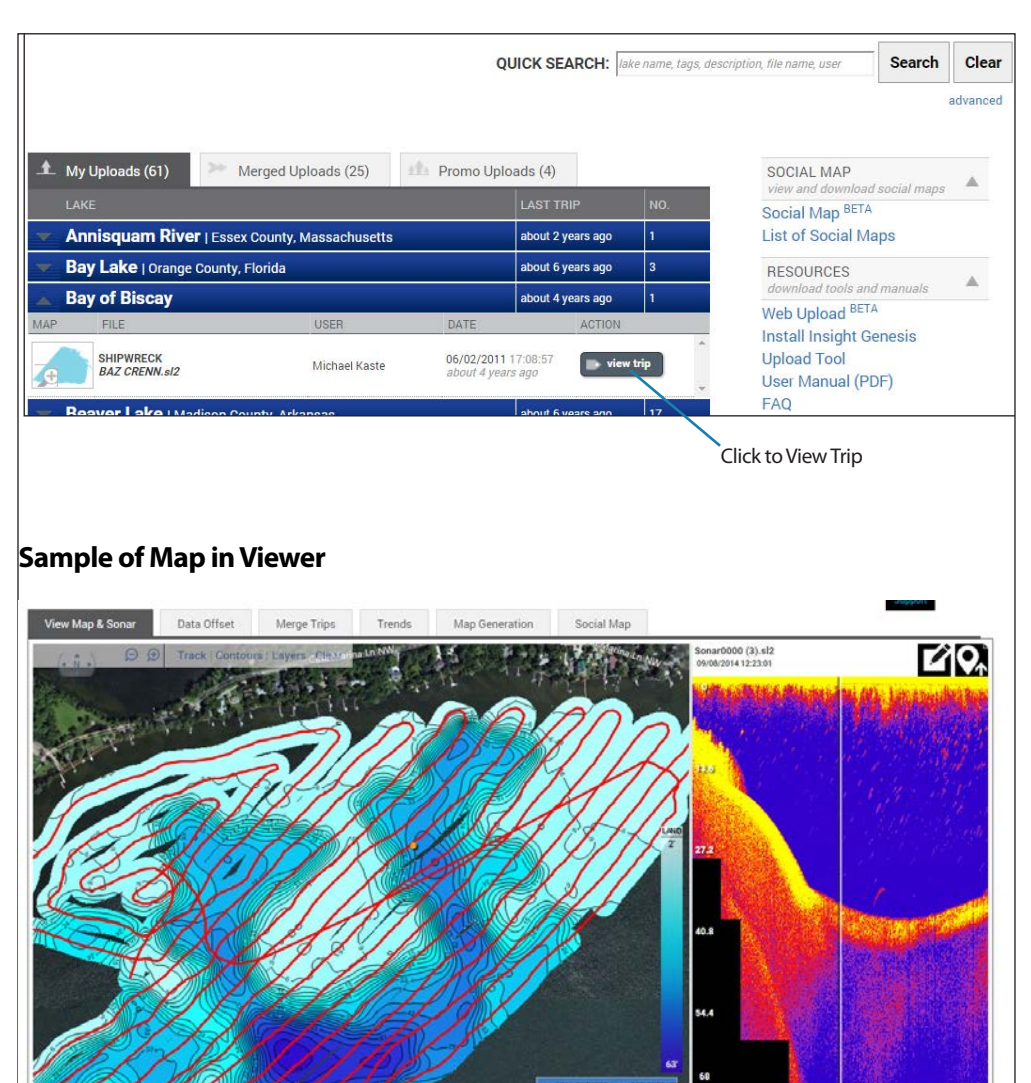

Sonar Log trip replay. Sonar Log corresponds to yellow dot on map

\*\* \* \* \*

#### **Map Viewing Options**

- Data Offset Adjust for high/low water levels and transducer placement.
- Merge Trips Easily merge all trips on a water body into a single map.
- Trends Provides weather data per trip for determine what weather conditions correlate to success.
- Map Generation Create maps for use on the boat.
- Social Map View the Social Map for that water body.
- Track Red line that shows where the boat traveled on that trip (on/off).
- Contours Adjust Contour intervals (1, 3, 5, 10 foot)
- Layers Display vegetation or bottom hardness layers (Premium feature)

#### **Download - Computer**

To download a map for use on your boat, insert an m/SD in your computer and follow the prompts in the Map Generation tab.

| Lake Darling, <i>Douglas, Minnesota</i>                                   |  |
|---------------------------------------------------------------------------|--|
| ee back Now VIEWING: Sonar0000 (3).slz, 9/8/2014                          |  |
| View Map & Sonar Data Offset Merge Trips Trends Map Generation Social Map |  |
| To Create a Map for<br>use on Chartplotter                                |  |
| Map Options                                                               |  |
| Target Device: HDS Gen II Touch 12                                        |  |
| Include Layer: Contours Only                                              |  |
| Contour Interval: 1 🔻                                                     |  |
| Generate Cancel                                                           |  |

To create a Map for use on your chartplotter (\*.AT5), follow the prompts to choose from the available choices.

- *Target Device* Choose chartplotter the map should be encrypted. Device options are created in My Plotters.
- Include Layer Contours, Vegetation or Bottom Hardness Vegetation/Bottom Hardness are Premium features
- *Contour Interval* 1,3,5,10 foot interval options

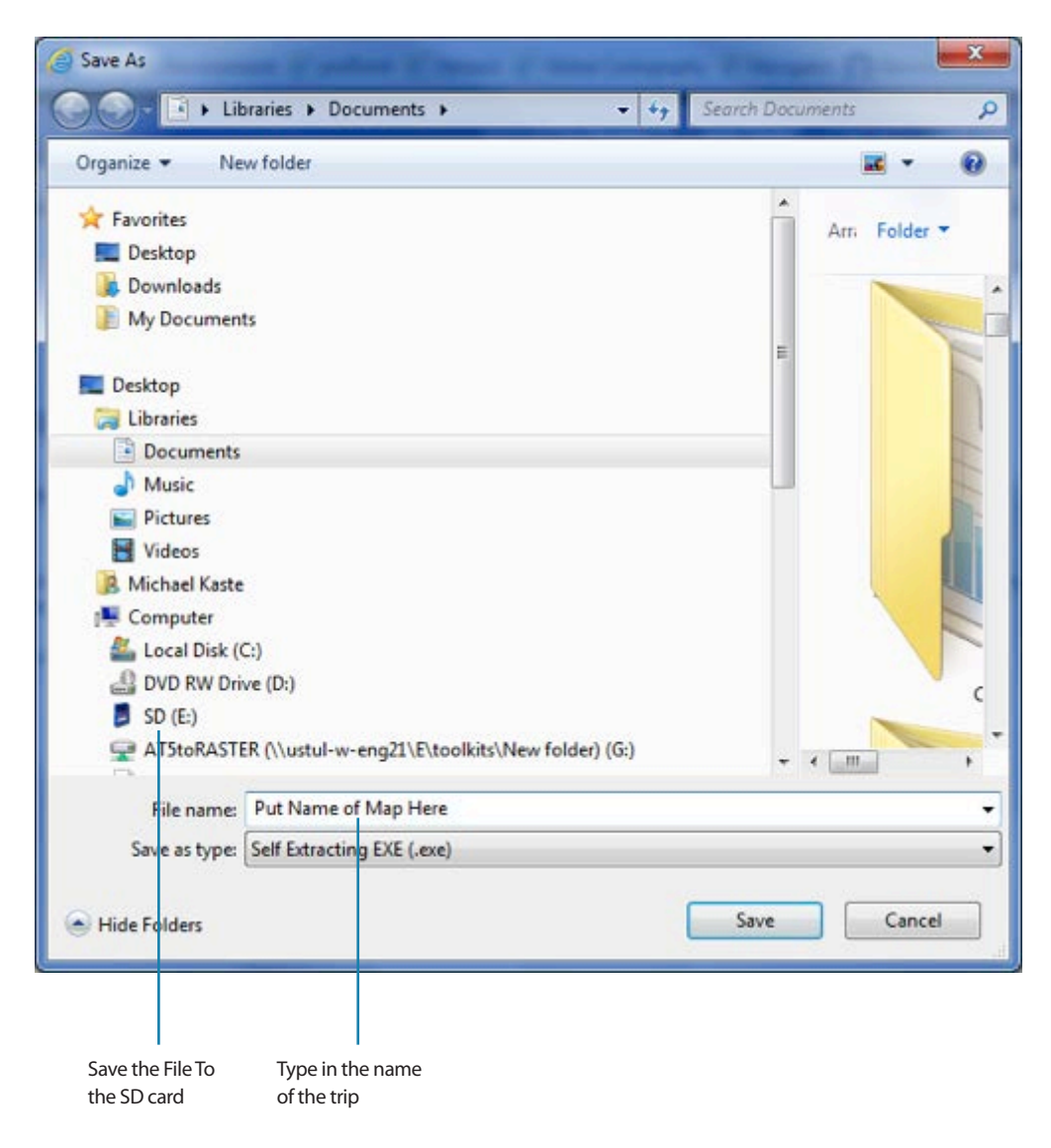

Once the file is on the m/SD card, double click the file you created (\*.exe) and Extract the files to the same m/SD card. Now the map is ready to be inserted in your Lowrance chartplotter. Once the map is in the chartplotter the unit will automatically open the map.

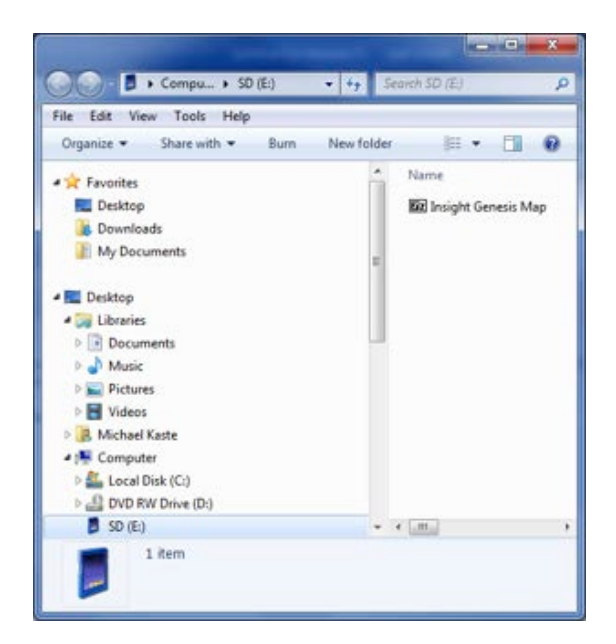

## **Download - HDS**

The GoFree Shop on a Wi-Fi- enabled HDS offers a convenient way update your software, purchase and download maps directly to the boat. You can also upload your sonar logs to Insight Genesis and download maps directly to the boat.

To download a map directly to your Wi-Fi enabled Lowrance HDS chartplotter. Insert an m/SD card into your chartplotter and follow the following steps .

#### **Connect HDS to the Internet**

To connect your unit to the Internet, select Settings on the left hand menu. In the Settings menu, choose the Wireless option first and then "Connect to wireless hotspot...".

| Settings  |            |                                 | - |
|-----------|------------|---------------------------------|---|
| $\oslash$ | Navigation | Connect to a wireless hotspot 2 |   |
| ∎ծ        | Fuel       | Remote controllers              |   |
|           | Tracke     | Wireless devices                |   |
| $\sim$    | ITALAS     | Client settings                 |   |
| <b>–</b>  | Alarms     | Advanced                        | Þ |
|           | Units      | Browser                         | Þ |
| ((•))     | Wireless 🚹 |                                 |   |
| 22        | Network    |                                 |   |
| غس        | Vessels    |                                 |   |
| ŴŴŴ       | Simulator  |                                 |   |

Select Wireless network you would like to connect, like you would when using a computer or mobile device. Enter any passwords the network requires.

|     | Wireless device                                                | ×         | X     |
|-----|----------------------------------------------------------------|-----------|-------|
|     | Mode<br>Client mode (connect to other Wireless hotspots)       | ^         |       |
|     | Hardware<br>Firmware Version: V2.0.5.EN.4M32M.IP.3600.20140706 |           |       |
|     | MAC Address: 00:42:42:00:01:13<br>NETWORKS                     |           |       |
| -   | Re-scan                                                        |           | <br>• |
|     | TulsaWireless                                                  | 8.1<br>1  |       |
|     |                                                                | <b></b> . |       |
| a a | HDS 7 Gen3                                                     | ш.<br>А., |       |
|     | HDS-12 Gen3                                                    |           |       |
|     |                                                                | M         |       |

You will receive a notice when you have successfully connected to the Internet. If unsuccessful, please repeat the previous step trying a different password or a different network.

|         | Wireless device                                                                                    | ×           |   | × |
|---------|----------------------------------------------------------------------------------------------------|-------------|---|---|
|         | Mode<br>Client mode (connect to other Wireless hotspots)                                           |             |   |   |
| Fuel    | Connected - NaviesGuest<br>Authentication: UNACCIX<br>Encryption: AES<br>IP address: 152,152.05.1  | ê.d         | - |   |
| Alarms  | Disconnect                                                                                         |             |   | • |
|         | Hardware<br>Firmware Version: \2.0.J.CH.4mi32mi.i7.Suuu.20140703<br>MAC Address: 00.42.42.uu.ur.13 |             | - | , |
|         | NETWORKS                                                                                           |             |   |   |
| Network | Re-scan                                                                                            |             |   |   |
|         | TuisaWireless                                                                                      | <b>6</b> .1 |   |   |
| vessels | GoFree Wifi                                                                                        | A.,         |   |   |
|         | Connected to hotspot: http://www.outoutoutoutoutoutoutoutoutoutoutoutouto                          |             |   |   |

#### Log Into GoFree Shop on HDS

Now that you are connected to the Internet, you can begin the process to download maps directly onto the boat. Select the Go Free Shop option in the left menu.

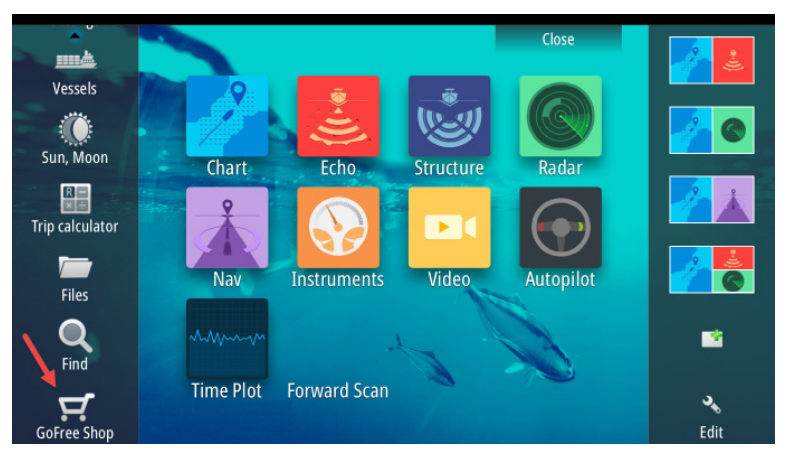

Log into the GoFree Shop, with the same information you would use in the computer version.

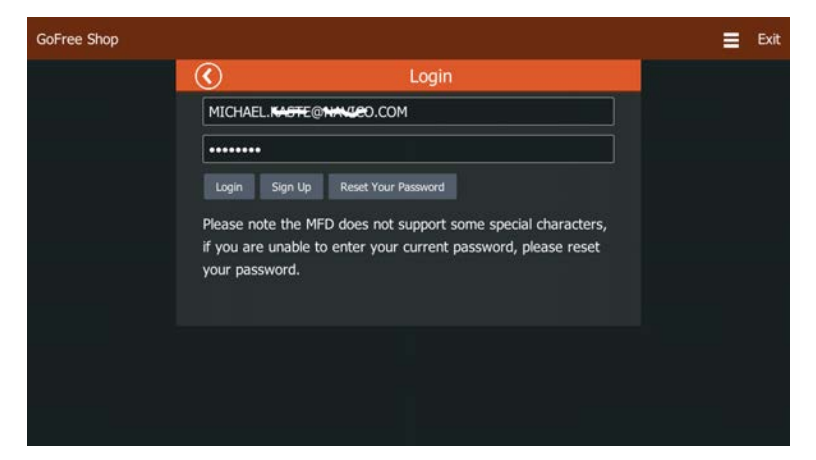

Choose the Insight Genesis option. The other options are for traditional map purchases to be downloaded directly to your boat.

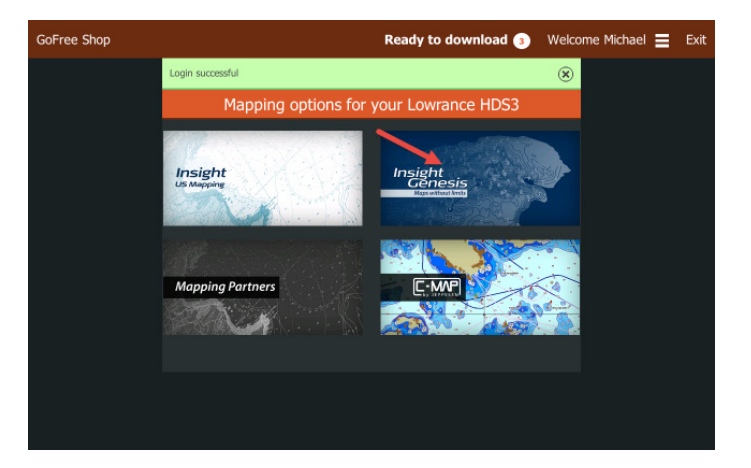

#### **Download Maps on HDS**

Once inside the Insight Genesis, you have the option to download maps of individual or merged trips you have previously created in your account. You also have the option to download Social Maps.

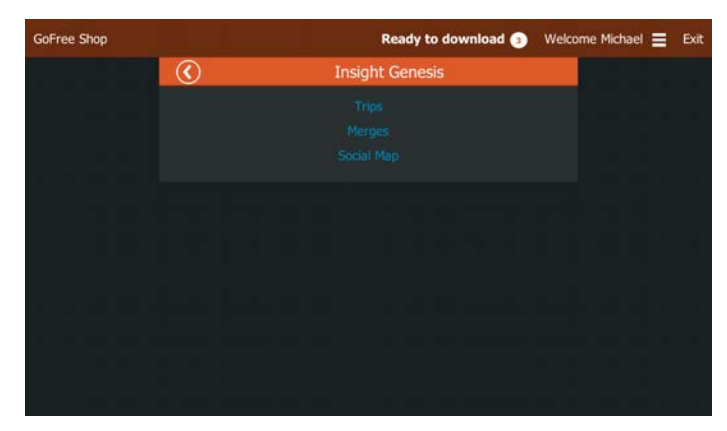

For the purposes of illustration, we will illustrate how download a personal map, but the same process works for personal, merged or Social Maps.

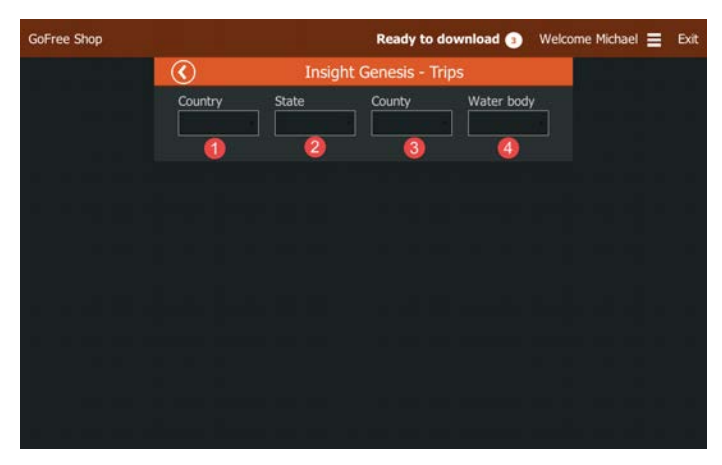

The first step is to narrow the total number of trips that could potentially be displayed by entering the Country, State, County and Water body. Each selection reduces the number of trips to display. This is especially important with so many water bodies in the Social Map.

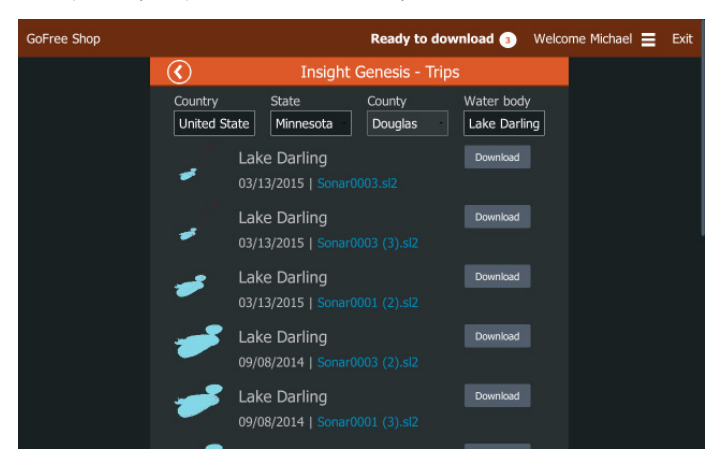

All of the maps that meet the search criteria will be displayed here. In order to download your map, insert an m/SD card with enough free space available and press the download button.

| GoFree Shop |                         | Ready to download 🧿               | Welcome Michael 🚍 | Exit |
|-------------|-------------------------|-----------------------------------|-------------------|------|
|             | ۲                       | Map Options                       |                   |      |
|             | File name<br>Water body | Sonar0003 (2).sl2<br>Lake Darling |                   |      |
|             | Contour                 | 1 ft                              |                   |      |
|             | Layers                  | Contours Only                     |                   |      |
|             | download                | CN                                |                   |      |
|             |                         |                                   |                   |      |
|             |                         |                                   |                   |      |
|             |                         |                                   |                   |      |

Select the Layer (Contour, Vegetation, Bottom Composition) and the Contour Interval you prefer. Leave Auto-Download On and select Download.

| GoFree Shop | Ready to download 🕥 Welcome Michael 🚍 Exi                         | ŧ |
|-------------|-------------------------------------------------------------------|---|
|             | Purchase is successful                                            |   |
|             |                                                                   |   |
|             | Your chart will be downloaded automatically                       |   |
|             |                                                                   |   |
|             |                                                                   |   |
|             |                                                                   |   |
|             |                                                                   |   |
|             |                                                                   |   |
|             |                                                                   |   |
|             |                                                                   |   |
|             |                                                                   |   |
|             | 🛃 Downloading: Lake Darling - Sonar0003 (2).sl2<br>Loading charts |   |

Once the download is complete, you can view the map by going back to Charts and viewing the area of the downloaded map.

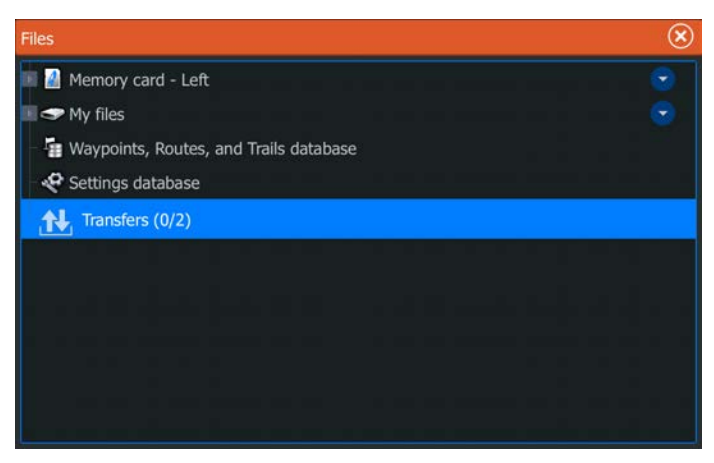

To see the map on your SD card, go to Files on the Left menu of the Pages screen. You can open up the Memory Card to see the maps files there. You can also redownload the map by selecting Transfers.

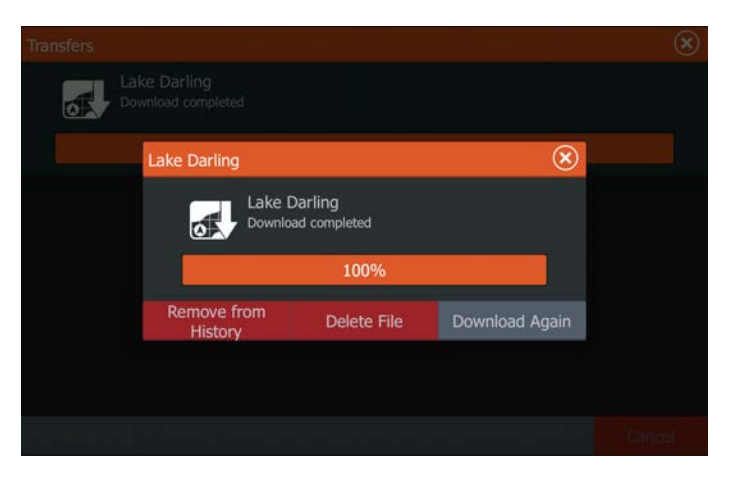

Select the map you want to download again and then select the Download Again option.

# **Final Insight Genesis Map**

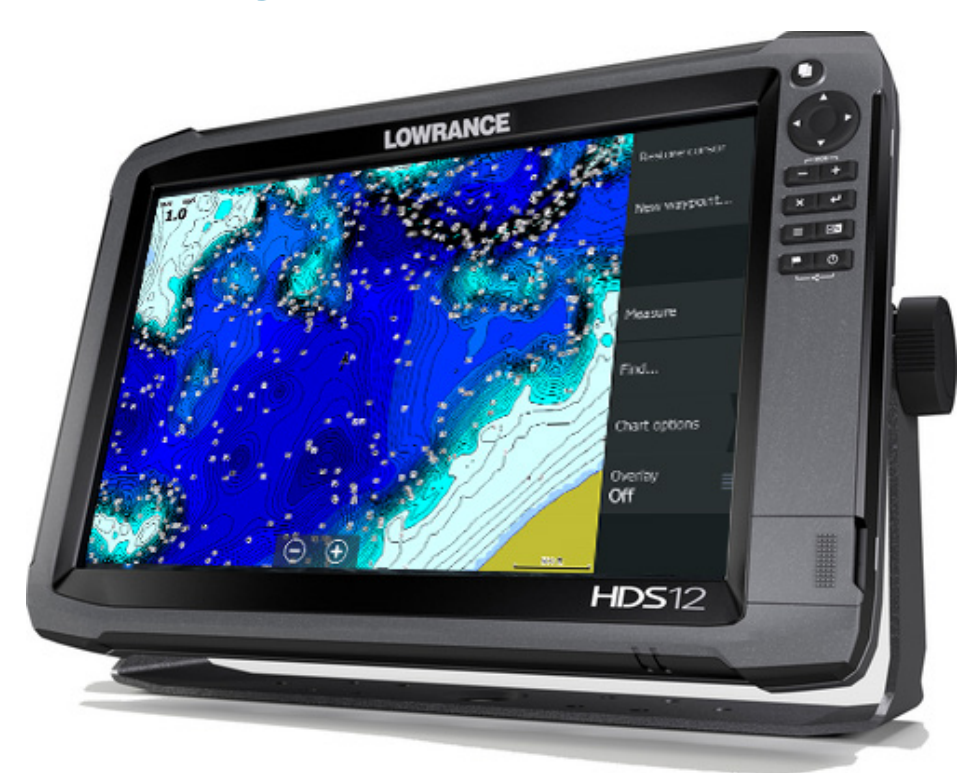

## LOWRANCE

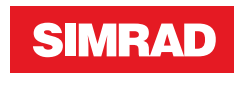

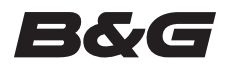

www.bandg.com www.simrad-yachting.com www.lowrance.com